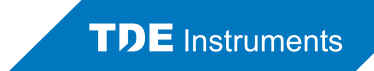

# **USB-Datenübertragung für Digalox<sup>®</sup> DPM72**

### Geltungsbereich

Die beschriebene Vorgehensweise zur Datenübertragung bezieht sich nur auf Geräte mit USB-Schnittstelle. Bei Geräten mit RS485/Modbus-Schnittstelle müssen die Werte hingegen per Modbus-Protokoll übertragen werden. Bei Geräten mit XBEE-Schnittstelle kann das Kommandozeilenprogramm "Digalox XBEE Poll" verwendet werden.

#### Vorgehensweise

Die Messdaten können über die USB-Schnittstelle des DPM72 ausgelesen beziehungsweise dauerhaft übertragen werden. Die USB-Schnittstelle verwendet den CDC-Treiberstandard (Communication Device Class) und erscheint im angeschlossenen PC-Betriebssystem, z.B. Windows als virtueller COM-Port.

Die Messdaten können über drei Wege ausgelesen werden:

- 1. Aufzeichnung mithilfe von "Digalox<sup>®</sup> Manager" als CSV-Datei
- 2. Dauerübertragung von Werten als Text
- 3. Abfrage von Einzelwerten als Text

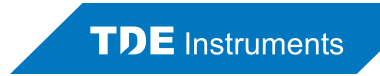

# 1. Aufzeichnung mithilfe von "Digalox<sup>®</sup> Manager" als CSV-Datei

- Verbinden des DPM72 mit einem Windows-PC
- "Digalox<sup>®</sup> Manager" starten und verbinden

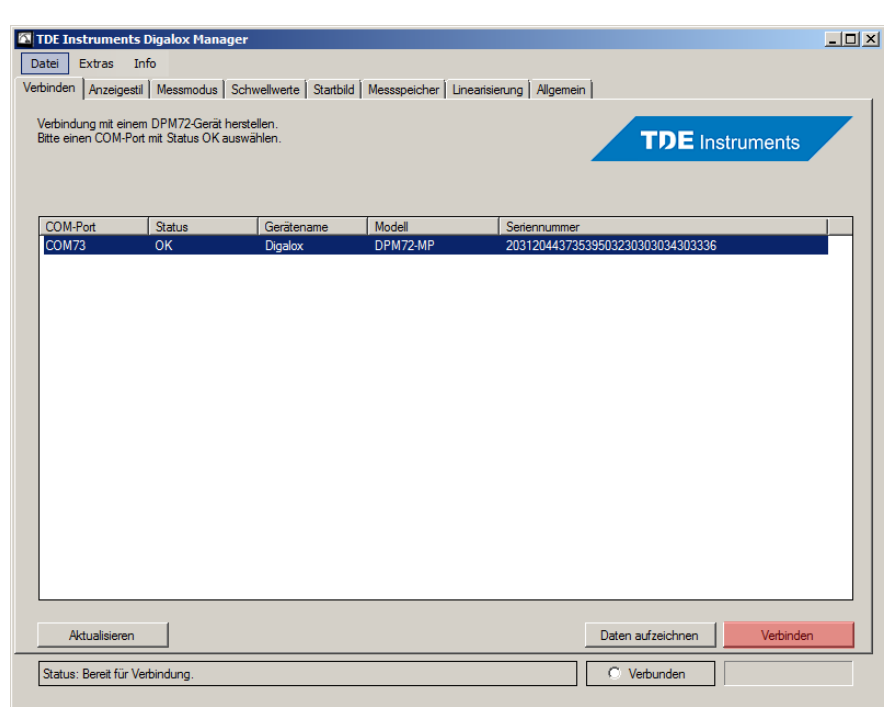

Aktivierung der Echtzeit-Datenübertragung im Gerät

| TDE Instruments Digalox Man         | iger                                                          |                             |
|-------------------------------------|---------------------------------------------------------------|-----------------------------|
| Datei Extras Info                   | Schwallwata   Stathild   Massenaicher   Linaatsian ng All     | Inemein )                   |
| erbinden   Anzeigesur   Messinodus  |                                                               | genear                      |
| "Speichem" schreibt die Einstellung | en in den permanenten Speicher des Gerätes.                   | TDE Instruments             |
| Algemeine Einstellungen             |                                                               |                             |
| Gerätename                          | Digalox                                                       |                             |
| Zeit-Einstellung für Messs          |                                                               |                             |
| Mehrfachaufzeichnur                 | i aktivierter Echtzeit-Datenübertragung übermittelt das Gerät | einen Messwert pro Sekunde. |
| Echtzeit-Datenübertragung           |                                                               |                             |
| Pointer animation                   | 15                                                            |                             |
| Start-Animation                     |                                                               |                             |
| Startbild-Anzeigedauer (s)          | 4                                                             |                             |
| Kontrast                            | 7                                                             |                             |
| Beleuchtung                         | Farbe wählen                                                  |                             |
| PIN                                 | 0000                                                          |                             |
| Ausgang 1                           | Out 1                                                         |                             |
| Ausgang 2                           | Out 2                                                         |                             |
| Nachkommastellen                    | Automatisch                                                   |                             |
|                                     |                                                               |                             |
|                                     |                                                               |                             |
| Einstellungen holen                 |                                                               | Speichem                    |
| Status: Bereit.                     |                                                               | Verbunden                   |
|                                     |                                                               |                             |

TDE Instruments GmbH Gewerbestraße 8 D-71144 Steinenbronn Tel.: +49 7157 20801 Fax: +49 7157 20813 Email: info@tde-instruments.de Web: www.tde-instruments.de

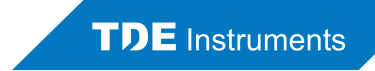

- Verbindung im "Digalox<sup>®</sup> Manager" aktualisieren
- Start der Aufzeichnung im "Digalox<sup>®</sup> Manager"

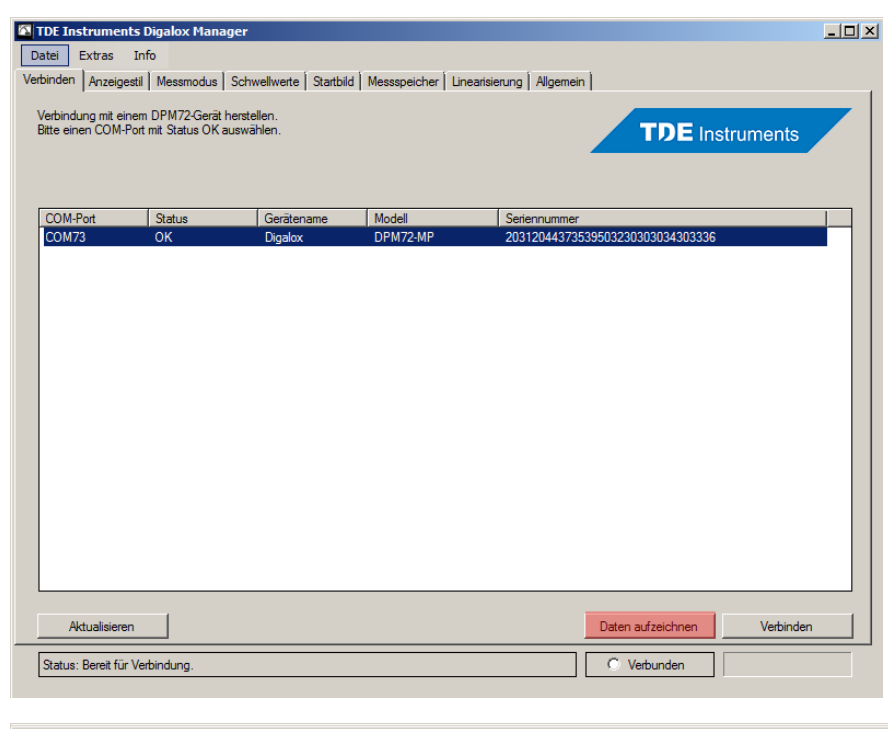

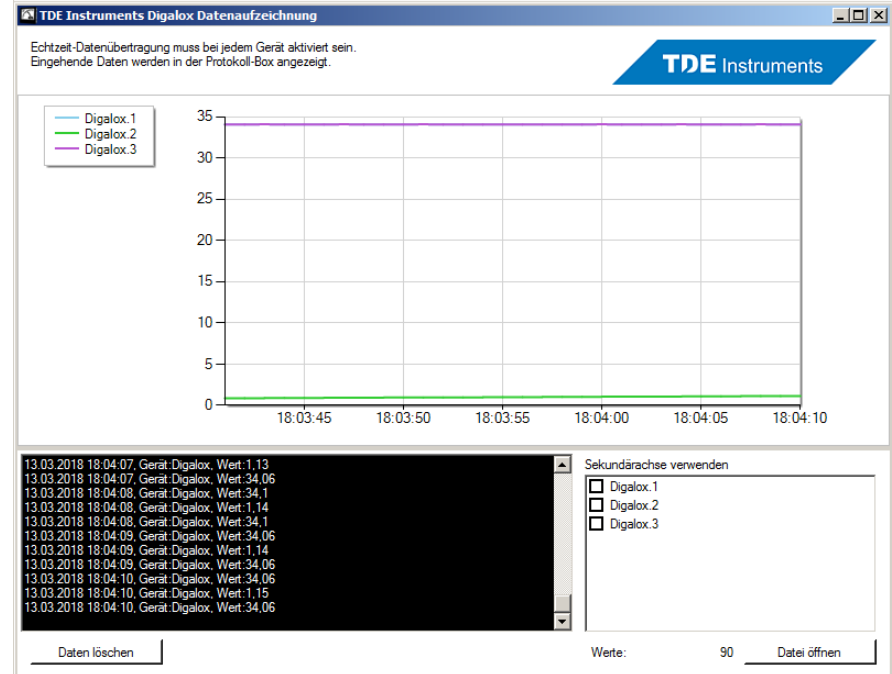

TDE Instruments GmbH Gewerbestraße 8 D-71144 Steinenbronn

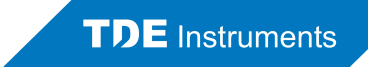

| 📗 temp_digalox_measure_data.csv - Editor 📃                                                                                                    |      |
|----------------------------------------------------------------------------------------------------|------|
| Datei Bearbeiten Format Ansicht ?                                                                                                    |      |
| Datei Bearbeiten Format Ansicht ?   Digalox; 823; 2; 5,05; 12.02.2018 11:33:52 Digalox; 823; 3; -0,08; 12.02.2018 11:33:52   Digalox; 823; 4; 0; 12.02.2018 11:33:52 Digalox; 823; 4; 0; 12.02.2018 11:33:52   Digalox; 823; 4; 0; 12.02.2018 11:33:52 Digalox; 824; 2; 5, 05; 12.02.2018 11:33:53   Digalox; 824; 3; -0,08; 12.02.2018 11:33:53 Digalox; 824; 4; 0; 12.02.2018 11:33:53   Digalox; 824; 4; 0; 12.02.2018 11:33:53 Digalox; 825; 2; 5, 05; 12.02.2018 11:33:54   Digalox; 825; 3; -0,08; 12.02.2018 11:33:54 Digalox; 825; 5; -0,08; 12.02.2018 11:33:54   Digalox; 825; 5; -0,08; 12.02.2018 11:33:55 Digalox; 826; 3; -0,08; 12.02.2018 11:33:55   Digalox; 826; 4; 0; 12.02.2018 11:33:55 Digalox; 826; 5; -0,08; 12.02.2018 11:33:55   Digalox; 826; 5; -0,08; 12.02.2018 11:33:55 Digalox; 826; 5; -0,08; 12.02.2018 11:33:56   Digalox; 827; 5; -0,08; 12.02.2018 11:33:56 Digalox; 827; 5; -0,08; 12.02.2018 11:33:57   Digalox; 827; 5; -0,08; 12.02.2018 11:33:57 Digalox; 828; 4; 0; 12.02.2018 11:33:57 |      |
| Digalox; 829; 4; 0; 12. 02. 2018 11:33:58<br>Digalox; 829; 5; -0, 08; 12. 02. 2018 11:33:58<br>Digalox: 830: 2: 5, 05:12, 02, 2018 11:33:59                                                                                                    | -    |
|                                                                                                    | ▶ // |

TDE Instruments GmbH Gewerbestraße 8 D-71144 Steinenbronn Tel.: +49 7157 20801 Fax: +49 7157 20813 Email: info@tde-instruments.de Web: www.tde-instruments.de

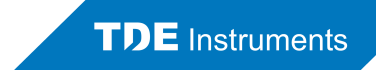

## 2. Dauerübertragung von Werten als Text

- Verbinden des DPM72 mit einem Windows-PC
- "Digalox<sup>®</sup> Manager" starten und verbinden
- Aktivierung der Echtzeit-Datenübertragung im Gerät
- "Digalox<sup>®</sup> Manager" trennen
- Verbindung herstellen mit COM-Port:
  - Verbindungseinstellungen: 19.200 Baud, Keine Parität, 1 Stoppbit
- Datenformat Messwerte:
  - value:ID;Prüfsumme;Zähler;Messmodus;Messwert
  - Beispiel: "value:0;140;1132;0;-4.7"
  - Am Ende der value-Zeile steht als Steuerzeichen für den Zeilenumbruch das ASCII-Zeichen 13 (CR)

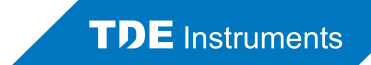

## 3. Abfrage von Einzelwerten als Text

• Verbindung herstellen mit COM-Port:

Verbindungseinstellungen: 19.200 Baud, Keine Parität, 1 Stoppbit

- Anfrage senden: "value?"
- Antwort-Datenformat:

value:ID;Prüfsumme;Zähler;Messmodus;Messwert

Beispiel: "value:0;140;1132;0;-4.7"

Am Ende der value-Zeile in Anfrage und Antwort steht als Steuerzeichen für den Zeilenumbruch das ASCII-Zeichen 13 (CR)